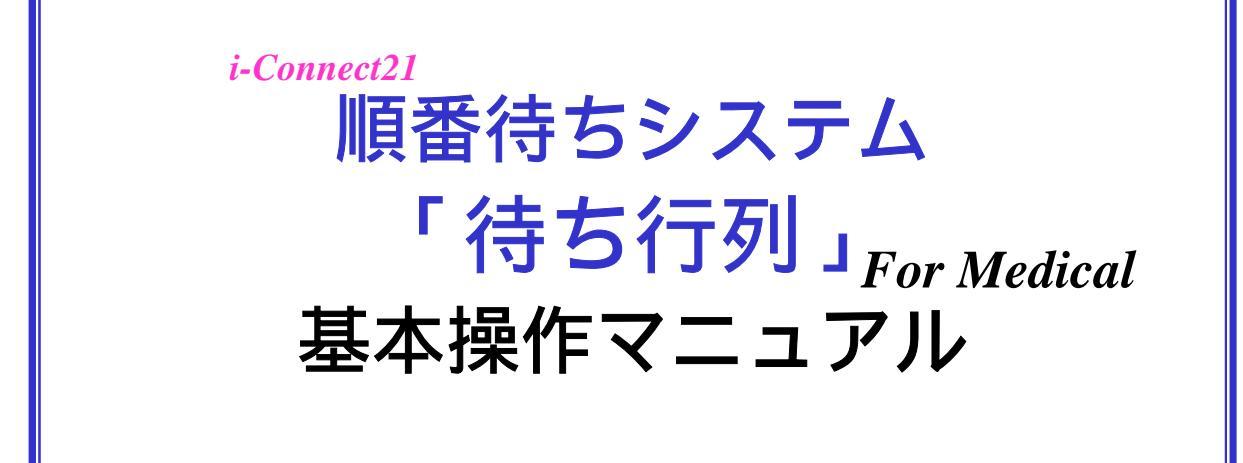

# 株式会社ジェーシーエヌ

第6版

<u>ログインページ</u>

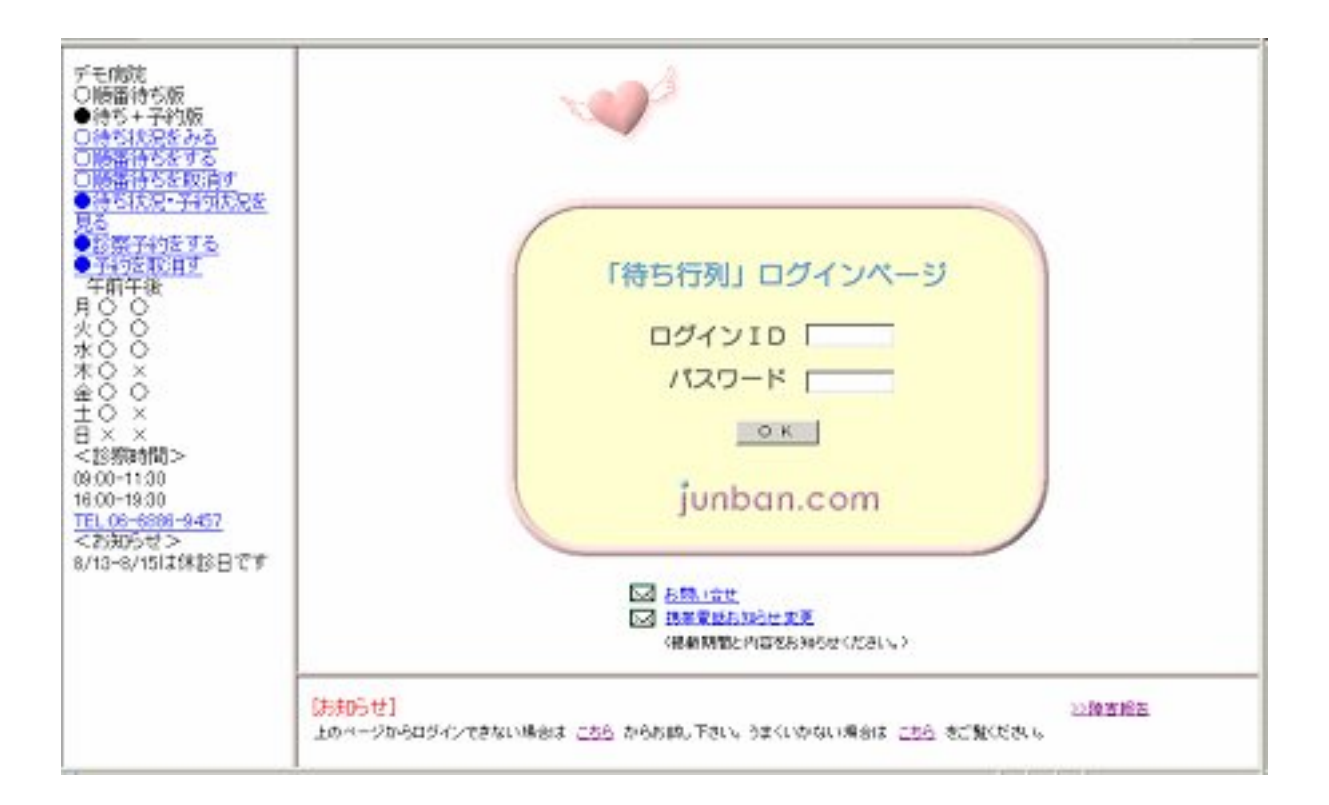

| 1.ログインIDとパスワードを入力します。                         |                                                   |
|-----------------------------------------------|---------------------------------------------------|
| 2.[OK]ボタンをクリックします。                            |                                                   |
|                                               |                                                   |
| (ご注意)                                         |                                                   |
| 1. 複数の端末で1つの順番待ちを管理する場合                       | 、端末毎にIDとパスワードの入力が                                 |
| 必要です。複数の端末で同一のIDとパスワードを                       | 入力した場合は、後から入力された                                  |
| 端末が有効となり、最初に入力された端末は無効                        | となります。両方の端末を有効にす                                  |
| る场古は、てれてれに割りヨしられに」 してハスリー                     | $- \Gamma CU \gamma 1 \cup U \subset \Gamma C I $ |
| 조 D- 世通Jadz- 강 - Microsoft Intern - 티미오       |                                                   |
|                                               | (ご注意)                                             |
|                                               | ・<br>1.1Dまたはパスワードが間違っ                             |
| パスワードが違います                                    | ていた場合はエラーメッセージが                                   |
|                                               | 表示されます。[戻る]をクリックし                                 |
| of character manufacture of the second second | て前のページで正しいIDとパス                                   |
|                                               | リートを入力して下さい。                                      |
| ×                                             |                                                   |
| 巻] ページが表示されまし」 🔰 📑 インターネット 🛛 🏸                |                                                   |

ログイン結果ページ

| ファイル(E) 編集(E) 表示(V) お気に入り(A) ツール(D) ヘルプ(E)         シ       シ       ン       シ       シ <t< th=""><th></th></t<> |   |
|----------------------------------------------------------------------------------------------------|---|
| ご     ご     ご     ご       ●●順番待ち開始●●       システムコード       0       システムコード       demo       システム名                                                                                                    | 2 |
| ●●順番待ち開始●●<br>システムコード demo<br>システム名<br>順番待ちを開始しました。                                                                                                    | 1 |
| システムコード demo<br>システム名<br>順番待ちを開始しました。                                                                                                    |   |
| システムコード demo<br>システム名<br>順番待ちを開始しました。                                                                                                    |   |
| システム名<br>順番待ちを開始しました。                                                                                                    |   |
| 順番待ちを開始しました。                                                                                                    |   |
|                                                                                                    |   |
|                                                                                                    |   |
| <u>×1)~-9^</u>                                                                                                    |   |
| 今日の順番待ちを全てクリアして 最初からやり直しす場合け 下の                                                                                                    |   |
| 最初からやり直してメインページへをクリックして下さい                                                                                                    | S |
|                                                                                                    | ) |

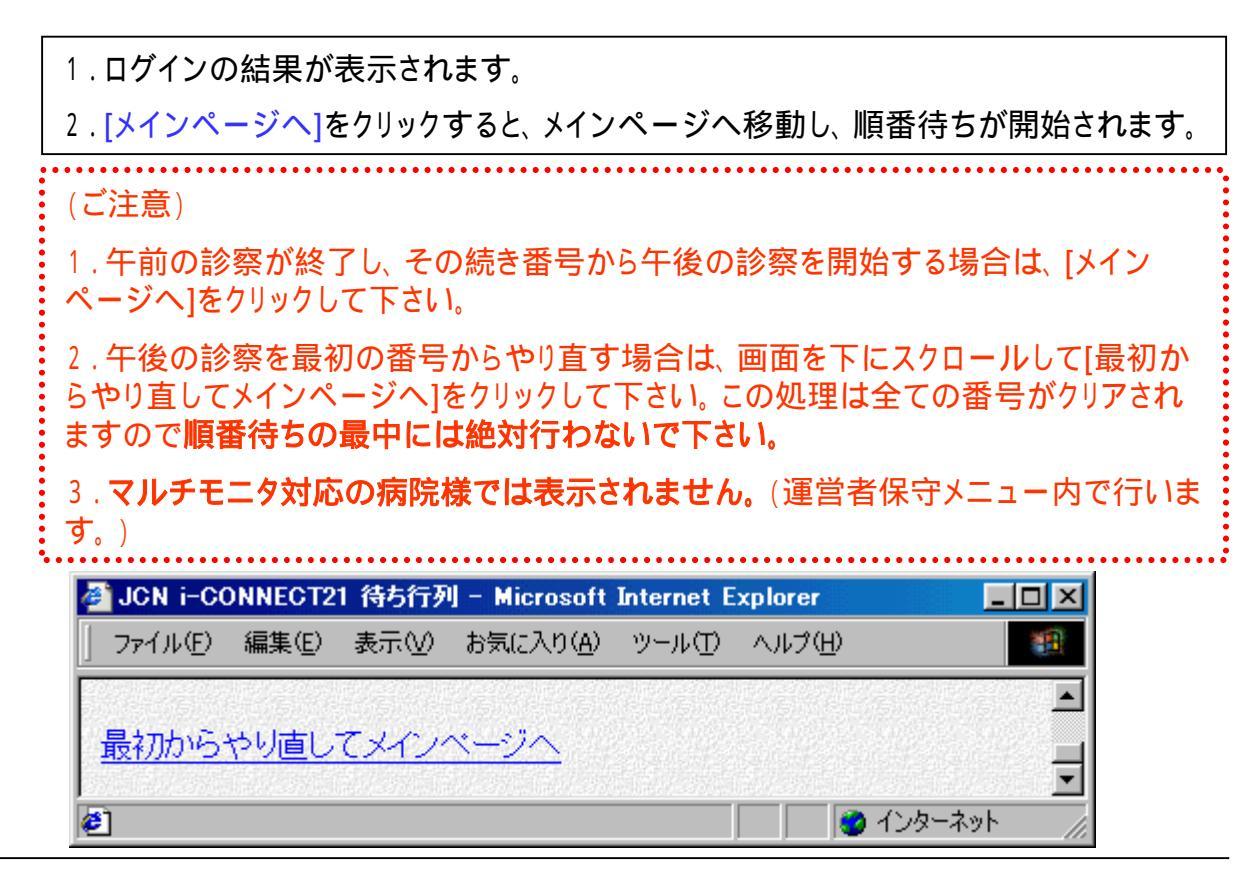

## <u>待ち状況のページ(待合室のページその1)</u>

| 診察待ち状                                                                                                    | て 況 受付中 終工 運営者保守へ                                                                                                    |                                      |
|----------------------------------------------------------------------------------------------------|----------------------------------------------------------------------------------------------------|--------------------------------------|
| ※付番号あど<br>Q、009 1人 ⇒<br>Q、010 2人 ⇒<br>Q、011 3人 ⇒<br>Q、012 4人 ⇒<br>Q、012 4人 ⇒<br>Q、013 6人 ⇒<br>Q、014 7人 ⇒ 1人追加 ▼<br>順番待ち追加 最終番号<br>014 管理メニューヘ                 | A for the formation of the formation of the formation o | <mark>€し下さい</mark><br>← 007<br>← 005 |
| 1.診察中の<br>央部分が表<br>2.患者さん<br>て下さい。1<br>度に最大1<br>3.呼び出し<br>4.お呼び出し<br>4.お呼び出し<br>さい。その思<br>、一時保<br>、最後に<br>5.[虫眼鏡]<br>順番<br>6.保留中の<br>7.保留中の<br>実る位置<br>8.午前また | の番号と待ち人数が表示されています。病院様の画面形態によっては、<br>しか受付に来られた時点で番号札を渡し、[順番待ち追加]ボタンをクリック<br>し人追加の右側の をクリックして人数を選択後[順番待ち追加]を押すと<br>し人追加の右側の をクリックして人数を選択後[順番待ち追加]を押すと<br>した行った時点で患者さんから番号札を受け取り、その番号をクリックしま<br>出し時に患者さんがいらっしゃらない場合は、[後回し]マークをクリックしま<br>書者さんは以下のようになります。(後回しを採用している病院様のみ)<br>留パターン 右側の保留欄に移動します。<br>こまわすパターン 順番待ちの最後に移動します。<br>こまわすパターン 順番待ちの最後に移動します。<br>こまわすパターン 順番待ちの最後に移動します。<br>の患者さんをそのまま処理済みにするには、保留欄の番号をクリックします。<br>の患者さんを順番待ちに復帰させるには[]をクリックします。<br>置は、予め決めた順番、最初、最後の3通りです。<br>とは、午後の診察が終了したら、ページ上の[終了]をクリックして下さい。                                                                                                    | 中<br>フレ<br>す。<br>て下<br>す。            |

## 待ち状況のページ(待合室のページその2)

| 愛付番号あど         Q、009 1人 >         Q、010 2人 >         Q、011 3人 >         Q、012 4人 >         Q、501 5人 >         Q、013 6人 >         Q、014 7人 > | アクロ中 M2 通道相手へ           「番待ちシステム「待す           ネ           次はよ           (読むな)           (読むな) | ち行列」を導入して<br><b>9</b><br>7     | でさる病的<br>e <sup>e</sup><br>人人 | <mark>速し下さい</mark><br>← 007<br>← 005 |
|----------------------------------------------------------------------------------------------------|-----------------------------------------------------------------------------------------------|--------------------------------|-------------------------------|--------------------------------------|
| 1.午前ま7<br>2.表示す<br>(ご注意)<br>1.問違っ                                                                                                    | こは、午後の診察が終了したら<br>るテロップは[運営者保守へ]て                                                             | 5、ページ上の[終了]を<br>ごいつでも変更できます。   | クリックして下さい。<br>。<br>「答理メニューへ」を |                                      |
| 「、回遅つ<br>リックしてう<br>2、間違っ <sup>、</sup>                                                                                                    | て[順留待5垣加]で[受竹留号<br>さい。<br>て[終了]をクリックした場合は、                                                    | 「」をフリックした場合は、<br>[続きから再開]をクリック | 「官理メニューへ」を<br>クして下さい。         | 9                                    |

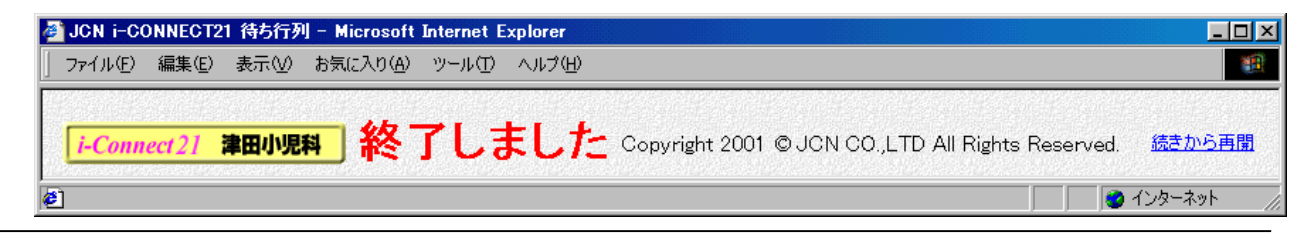

<u>保守メニューのページ</u>

| 番号札    | 状況 | 順番    | 保留         | 受付    | 項目1  | 項目2        | 項目3 | 後回し戻す |
|--------|----|-------|------------|-------|------|------------|-----|-------|
| 008    | 済み | 8.0   | Ş          | 08:30 |      |            |     |       |
| 502    | 取消 | 999.9 | Ş          | 11:20 | 1582 | 0677778888 |     |       |
| 006    | 済み | 999.9 | Ş          | 08:30 |      |            |     |       |
| 001    | 済み | 1.0   | Þ          | 08:30 |      |            |     |       |
| 004    | 済み | 999.9 | Ş          | 08:30 |      |            |     |       |
| 003    | 済み | 999.9 | Ş          | 08:30 |      |            |     |       |
| 002    | 済み | 2.0   | Ş          | 08:30 |      |            |     |       |
| 014    | 待ち | 16.0  | Ş          | 11:20 |      |            |     |       |
| 013    | 待ち | 14.0  | Ş          | 11:19 |      |            |     |       |
| 501    | 待ち | 13.0  | Ş          | 11:19 | 0235 | 0699998888 |     |       |
| 012    | 待ち | 12.0  | $\searrow$ | 09:42 |      |            |     |       |
| 011    | 待ち | 11.0  | Ş          | 09:42 |      |            |     |       |
| 010    | 待ち | 10.0  | Ş          | 08:30 |      |            |     |       |
| 009    | 待ち | 90    | R          | 08:30 |      |            |     |       |
|        |    |       |            |       |      |            |     |       |
|        |    |       |            |       |      |            |     |       |
| メインメニュ | ~  |       |            |       |      |            |     |       |

1.間違ってまだ順番がまわってきていない番号をクリックしてしまった場合は、その番号の[済み]をクリックして下さい。済み状態から待ち状態に戻ります。

2.間違って[順番待ち追加]ボタンをクリックしてしまった場合は、その番号の[待ち]をク リックして下さい。待ち状態から済み状態になります。

3.任意の順番に移動したいときは、[順番]をクリックして、表示順序を設定して下さい。

4.背景が赤色の取消は、順番取りを行って、取消をされた方です。

5.項目1,2,3 は順番取りをされた時の入力項目で内容は病院様毎に異なります。

6. 修正が済んだら[メインメニューへ]をクリックして下さい。

(ご注意)

・上記の2の場合、1つ前の番号に戻るのでなく済み状態になるだけですので結果的に番号が1つとぶことになります。

#### 運営者保守画面 - 順番取り環境設定

|                                  | 院外順番        | 収り環境設定 | Ё ☆院   | 欧順番取りバターンを選択 |
|----------------------------------|-------------|--------|--------|--------------|
|                                  | 順番取りが       | 可能な時間  | 帯を24   | 時間制で入力して下さい  |
| 保守メニュー                           |             | 0000   | ~      | 0000         |
| Ν                                |             | 0000   | ~      | 0000         |
|                                  | _           | 0900   | ~      | 1200         |
| 川貝田川(27県-現品文)上                   | Я           | 1530   | $\sim$ | 1800         |
| テロップ保守                           |             | 0900   | ~      | 1200         |
| <u>パスワード変更</u>                   |             | 1530   | $\sim$ | 1800         |
| 当日番号クリア                          | -14         | 0900   | ~      | 1200         |
|                                  | 水           | 0000   | ~      | 0000         |
|                                  | +           | 0900   | ~      | 1200         |
| 1.[順番取り環境設定]をク<br>リックすると、右側に順番取り | <u>т</u>    | 1530   | ~      | 1800         |
| 時間帯の一覧が表示されま<br>す                | <u>م</u>    | 0900   | ~      | 1200         |
| 「「「「「「」」」」である。                   | <u></u>     | 1530   | ~      | 1800         |
| の病院様のみ有効です。                      | +           | 0900   | ~      | 1330         |
|                                  |             | 0000   | ~      | 0000         |
|                                  | 順番取りが       | 完了したとる | きに携    | 帯に表示される固定メッセ |
|                                  | 完了メッセ<br>ージ | 来院時に受付 | 窓口でお   | 申し出下さい。      |

2. 順番取りが可能な時間帯を曜日別に設定します。

午前用と午後用に2パターン設定できます。

休診日や午後休診等の時は、0000 を設定して下さい。

3.順番取りを行った際に携帯電話に表示されるメッセージを登録します。

例)順番待ちを受け付けました。番号は501番です。来院時に受付窓口でお申し出下さい。(改行したい場合は、<br>をつけて下さい) この色の部分はシステムで固定です

4.[登録]ボタンを押して下さい。

順番取り可能時間帯内であっても、当日の順番待ちを開始しなければ、 携帯電話からの順番取りはできませんので、ご安心下さい。 <u>運営者保守画面 - テロップメンテナンス</u>

| テロップ1  | テスト運用中1 |
|--------|---------|
| テロップ2  | テスト運用中2 |
| テロップ3  | テスト運用中3 |
| テロップ4  | テスト運用中4 |
| テロップち  | テスト運用中5 |
| 使用テロップ | 1       |

1.運営者メニューの[テロップ保守]をクリックするとテロップ保守画面が表示されます。 テロップは予め5つまで設定できます。(6つ以上使用する場合はその都度変更して下 さい。)

2.5つの内、使用するテロップを選択します。

3.[登録]ボタンを押して下さい。

(ご注意)

待合室用の画面形態にともない、病院様によっては、即座に変更したテロップが反映 しない場合があります。その場合は[F5]の画面の更新で最新画面を表示して下さい。

(ログインしなおしでも結構です。)

当日番号クリア

| 自番号クリア       |        |
|--------------|--------|
| 待ち行列名        |        |
| 今日の番号を全て削除する | 1 取消 1 |

1.午後の診察を最初の番号から行いたい場合は、どうしても順番を最初から取り直したい場合に使用します。

[今日の番号を全て削除する]を押すと、今日の番号が全てクリアされます。

(ご注意) この処理を行った後は元に戻せません。診察時間中に行う場合は充分に注意 して下さい。また、携帯電話からの順番取りを採用されている病院様では、尚一層のご 注意が必要です。原則として診察時間中には実行しないようにしましょう。

警告メッセージ Microsoft Internet Explorer × 情報を再送信しないと、ページを更新できません。 [再試行]をクリックして情報を送信するか、 [キャンセル]をクリックして表示しようとしていたページに戻ってください。 <u>/!</u>\ 再試行(<u>R</u>) キャンセル (ご注意) 順番待ちシステム操作中に上記の画面が表示されて場合は、キャンセルして下さい。 これは、ブラウザの1つのフレームだけを[最新の状態に更新]使用としたときに表示さ

れます。ブラウザの機能として直前の操作をもう一度行うということですが、直前の操作が単なる表示のみで有れば、再試行しても問題ございませんが、直前の操作が[待ち 追加]等の場合は、再度追加ボタンを押すことと同じになりますのでご注意下さい。 . 画面の表示パターンについて

順番待ちシステムでは、3つの表示パターンを用意しています。

番診察中(人待ち

次番 人待ち

人待ち

システム導入時は、特にご指定の無い場合 に設定してあります。変更される場合は、 担当営業までご連絡下さい。

.保留者の扱いについて

順番待ちシステムでは、4つの処理パターンを用意しています。

保留欄から番号クリックで順番待ちに戻さずにそのまま、処理済みにする。

保留欄から クリックで元の順番に戻す。(先頭に戻す)

保留欄からクリックで最後尾に戻す。

保留欄から クリックで任意の順番に戻す。(例 4番目に戻す)

システム導入時は、特にご指定の無い場合とに設定してあります。変更される場合は、担当営業までご連絡下さい。(の任意の順番を変更する場合も含みます)

(ご注意)

のかかたご利用される場合または、順番取りバージョンで院外の番号帯を分けられる場合は、順番待ちの番号順が必ずしも小さい番号が先になるとは、限りません。

従いまして、 番診察中の番号に違和感を感じる瞬間が発生します。

例) 5, 6, 2, 7, 8 の列で5, 6と済みになったとき、6番診察中ですが2が済みになったときに2番診察中となります。

また、診察の順番が変わる場合も同様です。

例)5,6,7,8の列で5が済みになって、5番診察中3人待ちですが、次に先に7番が 済みになったとき、実際の診察中は7番ですが、6番にとって、今何番の方が診察中で あるかということに大きな意味がなく、7番診察中よりも5番診察中と表示した方がわかり やすい為、実際の診察中番号と表示とが異なる場合があります。

その後、6番が済みになると6番診察中でなく、一気に7番診察中になります。

従いまして、順番が入れ替わる場合や、診察順序が入れ替わる場合、順番取りで院外 からの番号帯を分けられている場合は、どのように表示しても、違和感を感じる瞬間が 発生します。このことから、順番待ちシステムで表示している 番診察中は、あくまで、 今先頭の番号の直前に並んでいたはずの人の番号を表示しています。

また、患者とのトラブルを避けるため、順番待ちシステムでは、保留者は、順番待ちに 戻さずに、保留者欄から直接処理済みにされることをお勧めします。

| <u> 汚市ナロッノ安史力法(ロクイノヘーン)</u> |
|-----------------------------|
|-----------------------------|

| 🕗 about:blank - Microsoft In | ternet Explorer        |        |        |   |             | × |
|------------------------------|------------------------|--------|--------|---|-------------|---|
| 」 ファイル(E) 編集(E) 表            | 示(⊻) お気に入り( <u>A</u> ) | ツール(土) | ヘルプ(田) |   |             |   |
| 午戻る - → - 🙆 🙆                | 🖞 🔍検索 鹵                | 6気に入り  | 🕲 ୬ディア | 3 | ₽.          | » |
| 」アドレス(D) http://www.         | junban.com/sato/telop  | /      |        | • | <i>⊘</i> 移動 | ) |
|                              |                        |        |        |   |             | - |
|                              |                        |        |        |   |             |   |
|                              |                        |        |        |   |             |   |
|                              |                        |        |        |   |             |   |
|                              |                        |        |        |   |             |   |

1. インターネットエクスプローラを起動し、アドレス欄にURLを入力します。 junban.com/ユーザー名/telop/

| junban.com (ご接続    | ?×              |
|--------------------|-----------------|
|                    | A A             |
| Passwd Lock        |                 |
| ユーザー名(山):          | <b>2</b>        |
| パスワード( <u>P</u> ): |                 |
|                    | □ パスワードを記憶する(P) |
|                    |                 |
|                    | OK キャンセル        |
|                    |                 |

2.上記URLのユーザー名には、テロップ変更用の「ユ-ザ-名]と[パスワ-ド]を指定してください。(ご注意)順番待ちシステムのログインID、パスワードとは異なります。

#### 携帯テロップ変更方法(テロップ変更ページ)

|                                                        | - D X  |
|--------------------------------------------------------|--------|
| 」 ファイル(E) 編集(E) 表示(V) お気に入り(A) ツール(T) ヘルプ(H)           |        |
| 🕞 戻る - 🕑 - 💌 😰 🏠 🔎 検索 🤕   🏆! 🖉-カスタマイズ                  | **     |
| 」アドレス(D) http://www.junban.com/ユーザー名/telop/j           | 💌 芛 移動 |
| ●●●● クリニック様 テロップ変更                                     | *      |
| 現在のテロップ                                                |        |
| 6月26日乳幼児保健委員会の為、受付は11:30までです<br>10月10日 4ヶ月健診の為、休診いたします |        |
| 新しいテロップの入力(テロップが不要な行は空欄のままにしてください)<br>各行30文字まで入力できます   |        |
|                                                        |        |
|                                                        |        |
| 変更                                                     | V      |
| 🥘 ページが表示されました 🛛 👘 🔮 インター                               | ・ネット   |

3. 変更画面が表示されます。現在のテロップを参考に新しいテロップを入力してください。 最大3行まで設定できます。

### 携帯テロップ変更方法(変更結果確認ページ)

| ➢ 作成完了 - Microsoft Internet Explorer                                                                                                    |       |
|----------------------------------------------------------------------------------------------------|-------|
| 」ファイル(E) 編集(E) 表示(V) お気に入り(A) ツール(T) ヘルプ(H)                                                                                                    | 1     |
| 」 中戻る • → • ③ 図 凸 ◎ 検索 函お気に入り ③メディア ③ 国• ④ 図 • 目                                                                                                    |       |
| アドレス(D) http://www.junban.com/ユーザ名/telop/index.cgi                                                                                                    |       |
| テロップを更新しました。                                                                                                    |       |
|                                                                                                    |       |
| 6月26日乳幼児保険委員会の為、受付は11:30までです<br>  10月10日、4ヶ月健診のため休診いたします                                                                                                    |       |
| <u>念のためこちらから確認してください</u>                                                                                                    |       |
| ▲●●●●りリニック - Microsoft Internet Explorer                                                                                                    | - O × |
| 」ファイル(E) 編集(E) 表示(V) お気に入り(A) ツール(T) ヘルプ(H)                                                                                                    |       |
| 🕞 戻る - 📀 - 💌 📓 🏠 🔎 検索 🚱    🏆 &-カスタマイズ                                                                                                    | »     |
| Jアドレス(D) http://junban.com/ユーザー名/i/                                                                                                    | 🔁 移動  |
| <ul> <li>●●●●クリニック<br/>順番待ちを見る<br/>順番待ちを取消す</li> <li>6月26日 乳幼児保健委員会の為、受付は11:30までです</li> <li>10月10日 4ヶ月健診の為、休診いたします</li> <li>午前午後</li> <li>月○○</li> <li>火○○</li> <li>水○×</li> <li>木○○</li> <li>金○○</li> <li>±○ 3時-6時</li> <li>日××</li> <li>&lt;診察時間&gt;</li> </ul> |       |
| 🔊 ページが表示されました                                                                                                    | 1     |
| 4.変更画面が表示されます。テロップをご確認の上、[念のためこちらから確認してください]を押してください。                                                                                                    |       |

5.まれにテロップが古いまま表示されることがあります。

その場合は「F5」ボタンを押して最新状態に更新してください。